## SDメモリーカードのデータを利用する

CN-DS120Dのみ

SDメモリーカードにデータを書き込んでいるときに、本機の電源を「切」または車のACCをOFFにする、 SDメモリーカードを取り出す、ディスクカバーを開けるなどしないでください。

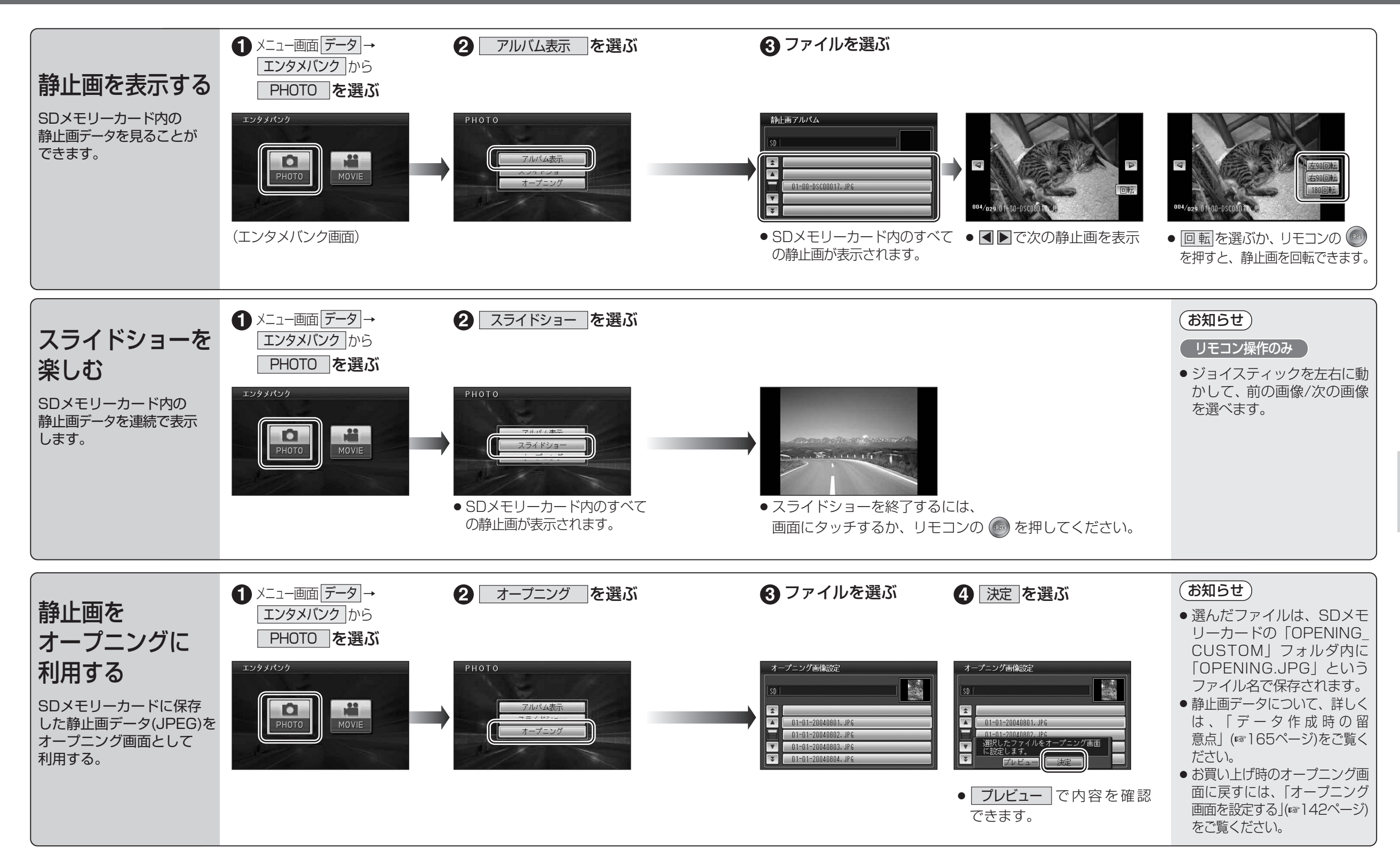